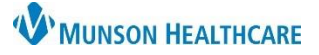

## **Documenting Home Medications upon Admission** for Nurses

## Cerner PowerChart EDUCATION

## **Documenting Home Medications upon Admission**

- 1. Select Nurse View on the dark blue Menu.
- 2. Select Adult or Pediatric Intake – Nursing.
- 3. Select Home Medications.
- 4. Click Complete History.

Note: See separate education for instructions regarding the medication topics below.

- Reviewing medications previously entered
- Medications that are Not Found/Not Known/NonFormulary

Adding Medications: Enter the medication name and dose as the patient states to prevent reconciliation discrepancies.

- 1. Select Add.
- 2. Enter the medication and dose in the search window.
- 3. Select the dose, route, and frequency.
- **NOTE:** The order sentence selected can be modified if something does not match. Disregard the tablet #; this is for providers ordering prescriptions.
- 4. Complete order Details:

a. Dose.

- b. Route of Administration.
- c. Frequency.
- 5. Enter Special Instructions if needed to add a comment.
- 6. Select the **Compliance** tab and enter: a. Status.
  - b. Information Source.
  - c. Last dose date/time.

|                                                         |                 | reconciliation    | n process.         |                   |                   |                |  |  |  |  |  |
|---------------------------------------------------------|-----------------|-------------------|--------------------|-------------------|-------------------|----------------|--|--|--|--|--|
| ▼ Details for furosemide (furosemide 40 mg oral tablet) |                 |                   |                    |                   |                   |                |  |  |  |  |  |
| 4                                                       | Details 🕅 Order | Comments 🛛 🍏 Con  | npliance           |                   |                   |                |  |  |  |  |  |
|                                                         | Dose a          | Route of Administ | ration Frequency c | Duration Dispense | Refill            |                |  |  |  |  |  |
|                                                         | 🥚 1 Tab         | 🔄 Oral            | Daily              | 30 Tab            | <b>◆</b> 0        | <b>- 1</b> In. |  |  |  |  |  |
|                                                         | PRN             | 4:                | •                  | 5 Speci           | ial Instructions: | e mornina      |  |  |  |  |  |
|                                                         | Start Date/Time | e: 12/23/2022     | 🔹 🗸 1210 🚔 EST     |                   |                   |                |  |  |  |  |  |

Do not use the Order Comments tab as the Provider is unable to view information without hovering here when completing the

| ▼ Details for furosemide (furosemide 40 mg oral tablet) |                     |       |       |       |     |    |    |     |   |  |  |  |  |
|---------------------------------------------------------|---------------------|-------|-------|-------|-----|----|----|-----|---|--|--|--|--|
| 🚰 Details 🔢 Order Comn 6 🔗 Compliance                   |                     |       |       |       |     |    |    |     |   |  |  |  |  |
| Status a b                                              | Last dose date/time |       |       |       |     |    |    |     |   |  |  |  |  |
| Still taking, not as prescribed $\sim$                  | Patient $\lor$      | 12/04 | /2022 | 2     |     | ~  | 06 | 600 | • |  |  |  |  |
| Comment                                                 |                     |       |       | 2022  |     |    |    |     |   |  |  |  |  |
| Pt states, "I take the medication when my feet swell".  | •                   |       | De    | ecemi | ber |    | •  |     |   |  |  |  |  |
|                                                         |                     | Su    | Мо    | Tu    | We  | Th | Fr | Sa  |   |  |  |  |  |
|                                                         |                     | 27    | 28    | 29    | 30  | 1  | 2  | 3   |   |  |  |  |  |
|                                                         |                     | 4     | 5     | 6     | 7   | 8  | 9  | 10  |   |  |  |  |  |
|                                                         |                     | 11    | 12    | 13    | 14  | 15 | 16 | 17  |   |  |  |  |  |

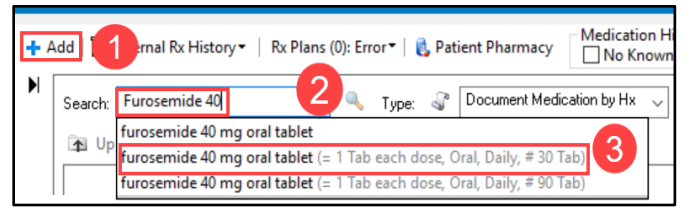

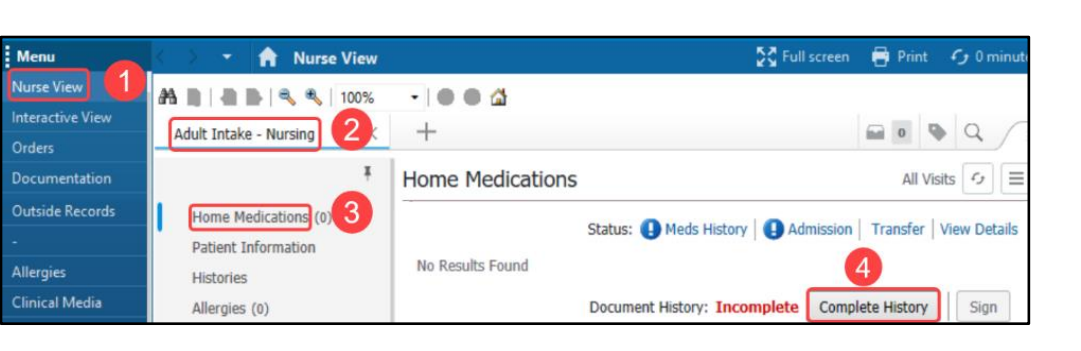

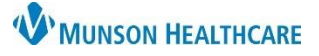

📮 🧹 🕽 🗘

## **Documenting Home Medications upon Admission** for Nurses

Status

\*Comment

Still taking, not as prescribed

"I only take it when my feet swell".

10

Cerner PowerChart EDUCATION

Last dose date/time

12/04/2022

Document History

Information source

Patient

- 7. When a medication status is Still taking, not as prescribed, a Comment is required to document how the patient is taking the medication.
- 8. When all home medications have been entered:
  - a. Remove the check mark from the Leave Med History Incomplete box.
  - b. Select Document History.
- The green checkmark indicates Meds History status is complete. The date, time, and completing clinician name displays.
- Adult Intake Nursing +• Q 0 Home Medications (1) All Visits ∽ = Chief Complaint 9 Status: VMeds History Admission | Transfer | View Details Admission PowerForms Medication  $\sim$ Compliance Suppl Responsible Provider Patient Information Histories furosemide (furosemide 20 mg oral tablet) 14 Still taking, as prescribed 1 Tab, Oral, Daily, 30 Tab, 0 Refill(s) Home Medications (1) Allergies (1) Document History: Completed by EDURN, 22 on DEC 23, 2022 at 15:45
- If unable to finish medication entry, do not remove the check mark.
  Select Document History to save all information added.
- Meds History will display a blue exclamation point, and Document History is Incomplete.
- 12. When able to finish Home Medication documentation, select Complete History.

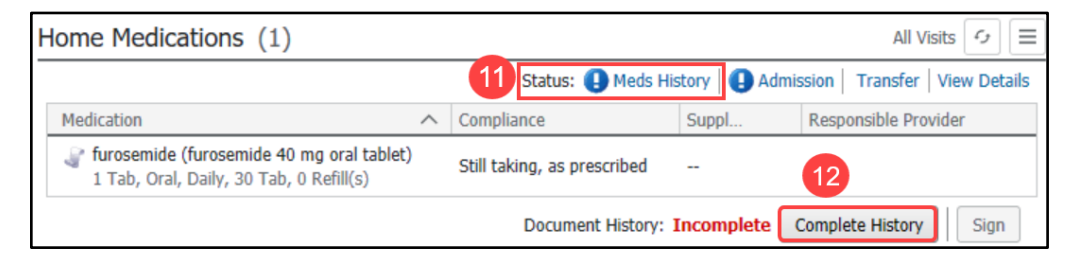

🔽 Leave Med History Incomplete - Finish Later

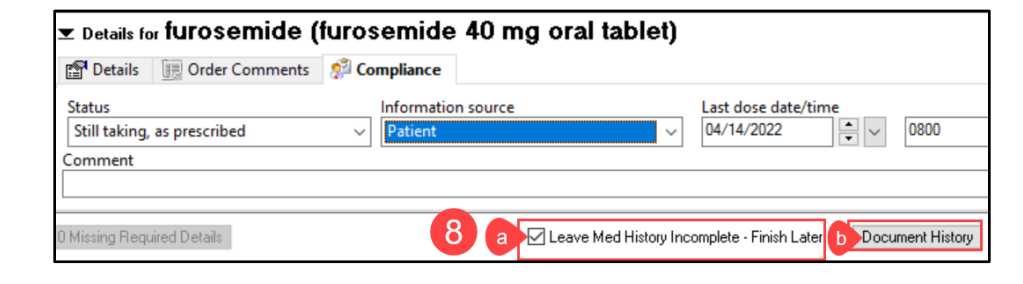

🚰 Details 🛛 ᡍ Order Comments 🛛 🕺 🐼 Compliance

Cancel